Instrukcja obsługi sterownika mikroprocesorowego MIKSTER MCC 2100

# WIK7253.

Sp. z o.o. 41-250 Czeladź, ul. Wojkowicka 21 Tel. +48 (0-32) 265-70-97, 265-76 -41, 763-77-77 Fax:763–75–94 www.mikster.pl e-mail: info@mikster.pl

(19.07.2004)

str.

## SPIS TREŚCI

| 1.DANE TECHNICZNE                                                                           | 3  |
|---------------------------------------------------------------------------------------------|----|
| 2.PULPIT STEROWNICZY "MIKSTER MCC 2100"                                                     | 3  |
| 3.POCZĄTEK PRACY "MIKSTER MCC 2100"                                                         | 4  |
| 3.1.ustawianie zegara czasu rzeczywistego                                                   |    |
| 4.PROGRAMOWANIE PROCESÓW TECHNOLOGICZNYCH                                                   | 5  |
| 4.1. realizacja programu zapisanego w pamięci                                               | 7  |
| 4.2. zatrzymanie realizacji wykonywanego programu                                           | 7  |
| 4.3.automatyczne uruchamianie procesu                                                       |    |
| 4.4. edycja zadanych parametrów podczas pracy sterownika                                    |    |
| 5. FUNKČJE SERWISOWE STEROWNIKA                                                             | 9  |
| 5.1. konfigurowanie sterownika                                                              |    |
| 5.2. korekcja zera dla kanałów pomiarowych                                                  |    |
| 5.3. test poprawności działania klawiszy i przekaźników                                     |    |
| 5.4. definicja stanu przekaźników, oraz warunków zakończenia cyklu dla poszczególnych cykli |    |
| 5.5. definiowanie warunków pracy przekaźników                                               |    |
| 5.6. definiowanie alarmów                                                                   |    |
| 5.7. kasowanie wszystkich ustawień sterownika                                               |    |
| 5.8. definicja stanu przekaźników dla "PAUZY"                                               |    |
| 5.9. definicja stanu przekaźników dla "STOP"                                                |    |
| 5.10.ustawienia oraz sposób uruchamiania procesu "MYCIE"                                    |    |
| 5.10.1.programowanie procesu "MYCIE"                                                        |    |
| 5.10.2. uruchomienie procesu "MYCIE"                                                        |    |
| 5.11.definicja przekaźników dla procesu "MYCIE"                                             |    |
| 5.12.definicja przekaźników dla stanu "automatyczne przewietrzenie"                         |    |
| 5.13.Sprawdzanie czasu pracy komory wędzarniczej.                                           |    |
| 6. SPOSÓB PODŁĄCZENIA STEROWNIKA DO KOMPUTERA PC                                            |    |
| 7. SPOSÓB PODŁĄCZENIA DRUKARKI DO STEROWNIKA                                                | 31 |
| 8. TABELA BŁĘDÓW STEROWNIKA MCC-2100                                                        |    |

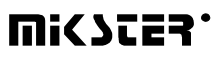

#### **1.DANE TECHNICZNE**

| WYMIARY:               | Szerokość 190 mm                         |
|------------------------|------------------------------------------|
|                        | Wysokość 290 mm                          |
|                        | Głębokość 50 mm                          |
|                        |                                          |
| ZASILANIE:             | 24 V AC (transformator w zestawie)       |
|                        |                                          |
| OBUDOWA:               | Jednoczęściowa typu "FRONT               |
|                        | PANEL"                                   |
|                        |                                          |
| STOPIEN OCHRONY:       | od czoła IP 65                           |
|                        |                                          |
| WILGOTNOSC:            | 075 % (wilgotności względnej)            |
|                        |                                          |
| TEMPERATURA:           | Otoczenia -20+70 °C                      |
|                        | Pracy 0+60 °C                            |
|                        |                                          |
| WYSWIETLACZ:           | Wyświetlacze siedmiosegmentowe           |
|                        | LED                                      |
|                        | Foliowo 50 klowiozy                      |
| KLAWIATURA:            | Followa 50 klawiszy                      |
| SVGNALIZAC LA STANÓW   | 18 diad LED                              |
|                        | $24 \times \text{otek} = \frac{220}{24}$ |
|                        | 24 X Styk Zwielity (220V,2A)             |
| WYJSCIA ANALOGOWE:     | Opcjonalnie                              |
| WE ISCIA ANALOGOWE     | 8 x (PT-100 lub 0, 20 mA lub 4, 20mA)    |
|                        |                                          |
| WEJŚCIA CYFROWE:       | 8 x wejście separowane Umax=220V         |
| KOMUNIKACJA SZEREGOWA: | 1 x RS-232 (Drukarka)                    |
|                        | 1 x RS-485 (PC)                          |
|                        |                                          |

#### 2.PULPIT STEROWNICZY "MIKSTER MCC 2100"

Wszelkie operacje związane z uruchamianiem sterownika, programowaniem, ręcznymi zmianami itp. są wykonywane za pomocą pulpitu sterowniczego.

Na pulpicie można wyróżnić następujące bloki funkcjonalne:

- blok wyświetlaczy numerycznych
- klawisze NUMERYCZNE wraz z klawiszami FUNKCYJNYMI 2
- klawisze oraz diody sygnalizacyjne STANU URZĄDZEŃ WYJŚCIOWYCH 3

1

• klawisze oraz diody SYGNALIZACJI PROCESU TECHNOLOGICZNEGO 4

- 3-

Wszelkie informacje dotyczące stanu pracującego sterownika (stan pracy, wartości parametrów zadanych i odczytanych itp.) są wyświetlane na wyświetlaczach alfanumerycznych oraz sygnalizowane przy pomocy diod LED.

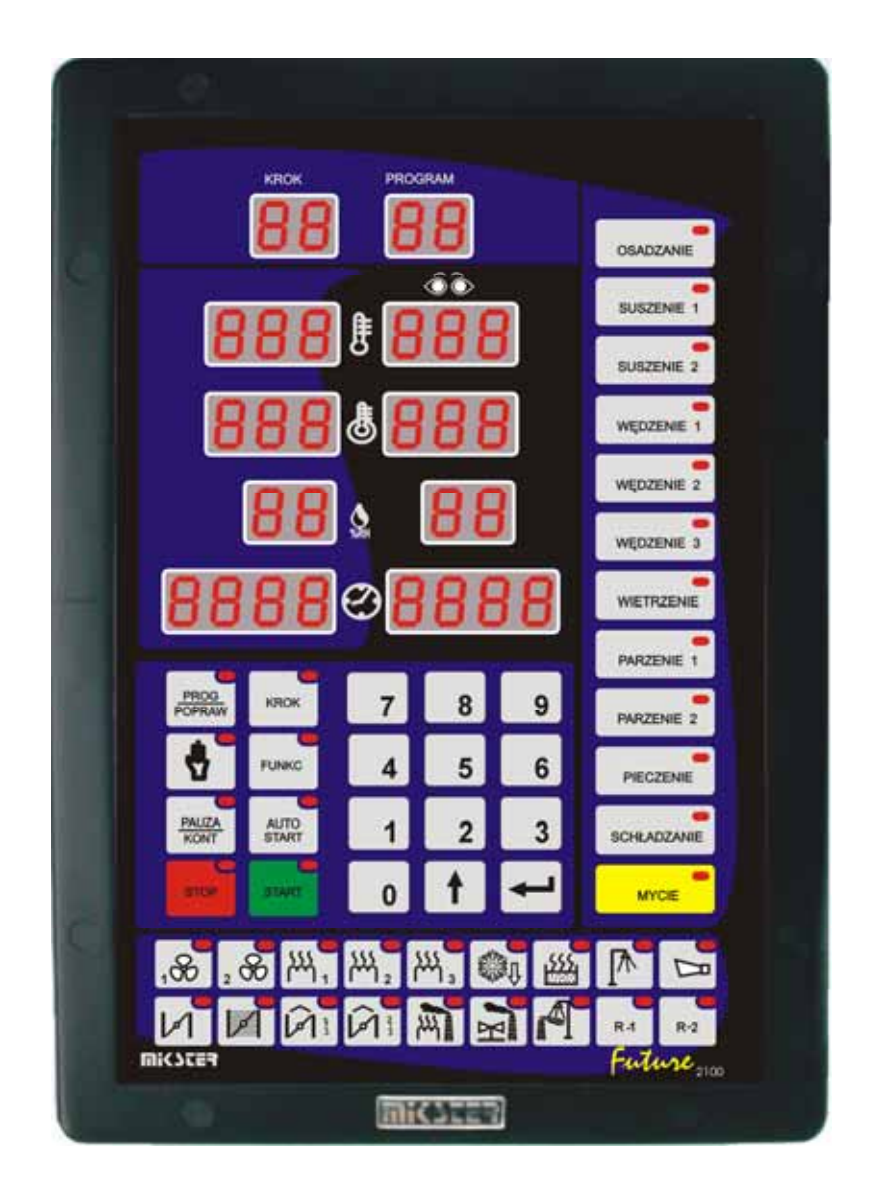

### 3.POCZĄTEK PRACY "MIKSTER MCC 2100"

Po włączeniu zasilania zostają zapalone wszystkie wyświetlacze i diody , które po czasie ok. 5s powinny zostać zgaszone, co świadczy o poprawnej pracy systemu; sterownik przechodzi w stan gotowości do pracy.

#### 3.1.ustawianie zegara czasu rzeczywistego

W celu ustawienia prawidłowego czasu należy:

- nacisnąć i przytrzymać przez chwilę klawisz
- pojawia się napis "CODE" i pulsują zielone cyfry "000", wykorzystując klawisze numeryczne wprowadzić pierwszą część kodu: (standardowo "888") i

nacisnąć klawisz

pulsują czerwone cyfry "000",

• wykorzystując klawisze numeryczne wprowadzić drugą część kodu: (standardowo "888") i nacisnąć

klawisz

📕 pulsują dwie czerwone cyfry oznaczające godzinę,

- wykorzystując klawisze numeryczne wprowadzić aktualną godzinę i nacisnąć klawisz pulsują dwie czerwone cyfry oznaczające minuty,
- wykorzystując klawisze numeryczne wprowadzić aktualną minutę i nacisnąć klawisz (w polu "WILGOTNOSC ZADANA" pulsują dwie cyfry oznaczające rok)
- wykorzystując klawisze numeryczne wprowadzić aktualny rok (tylko dwie ostatnie cyfry) i nacisnąć

klawisz (w polu "CZAS CYKLU - godziny" pulsują dwie cyfry oznaczające miesiąc),

- wykorzystując klawisze numeryczne wprowadzić aktualny miesiąc i nacisnąć klawisz (w polu "CZAS CYKLU - minuty" pulsują dwie cyfry oznaczające dzień),
- wykorzystując klawisze numeryczne wprowadzić aktualny dzień i nacisnąć klawisz

Po wykonaniu powyższych czynności sterownik zapamiętuje wprowadzony czas i przechodzi w stan gotowości do pracy.

#### 4.PROGRAMOWANIE PROCESÓW TECHNOLOGICZNYCH

Aby utworzyć nowy program lub dokonać edycji już istniejącego należy:

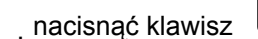

PROG POPRAW

pojawia się napis "CODE" i pulsują zielone (lub żółte) cyfry "000",

• . wykorzystując klawisze numeryczne wprowadzić pierwszą część kodu: "222" i

nacisnąć klawisz

, pulsują czerwone cyfry "000",

• wykorzystując klawisze numeryczne wprowadzić druga część kodu: "222"

i nacisnąć klawisz

pulsuje zielona cyfra oznaczająca numer programu,

STOP

wykorzystując klawisze numeryczne podać numer programu (1-50), który chcemy utworzyć, bądź też
 poprawić jeżeli program o takim numerze już istnieje i nacisnąć klawisz

Teraz można przystąpić do edycji programu, w skład którego wchodzi maksymalnie 20 cykli. Numer aktualnie

edytowanego cyklu wyświetlony jest w polu

. Pomiędzy kolejnymi cyklami

(1-20) przemieszczamy się naciskając klawisz

W każdym cyklu możemy zadać następujące parametry:

- temperaturę w komorze,
- temperaturę batonu,
- wilgotność,
- czas trwania cyklu,
- nazwę cyklu,

Po wprowadzeniu sterownika w stan programowania pulsują zielone (żółte) cyfry w polu "TEMPERATURA KOMORY". Aby zadać żądane parametry należy:

- z bloku klawiszy nazw cykli (-4-) wybrać odpowiadającą danemu cyklowi, poprzez naciśnięcie odpowiedniej nazwy, co zostanie potwierdzone zapaleniem się diody kontrolnej przy wybranej nazwie,
- wykorzystując klawisze numeryczne podać wymaganą wartość temperatury komory i nacisnąć klawisz

, pulsują zielone (żółte) cyfry oznaczające temperaturę batonu,

• wykorzystując klawisze numeryczne podać wymaganą wartość temperatury batonu i nacisnąć klawisz

, pulsują zielone (żółte) cyfry oznaczające wilgotność,

wykorzystując klawisze numeryczne podać wymaganą wartość wilgotności i nacisnąć klawisz

, pulsuje zielona (żółta) cyfra (lub cyfry) oznaczające czas trwania cyklu w godzinach,

• wykorzystując klawisze numeryczne podać liczbę godzin trwania cyklu i nacisnąć klawisz

, pulsują zielone (żółte) cyfry oznaczające czas trwania cyklu w minutach,

- wykorzystując klawisze numeryczne podać czas trwania cyklu w minutach,
  - nacisnąć klawisz

, przechodzić tym samym do edycji kolejnego cyklu,

- powtarzamy wszystkie czynności wykonane przy edycji cyklu pierwszego itd.
- po zadaniu odpowiednich wartości dla wszystkich wymaganych cykli (maksymalnie 20) naciskamy klawisz

Wybór numeru programu oraz samo programowania przeprowadzamy tak samo jak to opisano na początku rozdziału.

- 6-

#### 4.1. realizacja programu zapisanego w pamięci

W celu realizacji programu zapisanego wcześniej w pamięci sterownika należy:

- nacisnąć klawisz \_\_\_\_\_ pulsuje zielona (żółta) cyfra oznaczająca numer programu,
- . wykorzystując klawiaturę numeryczną podajemy numer programu, który chcemy zrealizować i naciskamy

klawisz START,

- klawiszem wybieramy numer kroku, od którego program ma być wykonywany,
- naciśnięciem klawisz START uruchamiamy program.

Krok, którego czas wykonywania został ustawiony na 00:00 nie będzie wykonywany.

#### 4.2. zatrzymanie realizacji wykonywanego programu

- W każdej chwili możemy przerwać wykonywanie programu bez możliwości jego wznowienia, aby to zrobić należy:
- nacisnąć dwa razy klawisz rop; sterownik przechodzi w stan gotowości do pracy

Można również przerwać wykonywany program, a następnie powrócić do jego realizacji, aby to zrobić należy:

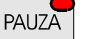

nacisnąć klawisz KONT; wyświetlony zostaje komunikat "PAUSE" i sterownik przerywa wykonywanie programu,

PAUZA

aby wznowić wykonywanie programu należy nacisnąć ponownie klawisz KONT

#### 4.3.automatyczne uruchamianie procesu

Sterownik MIKSTER MCC 2100 umożliwia uruchomienie programu o dowolnej, wcześniej ustawionej godzinie. Aby sterownik mógł sam się uruchomić należy:

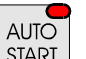

- nacisnąć klawisz [START]; pulsuje zielona (żółta) cyfra (cyfry) oznaczająca numer programu,
- wykorzystując klawiaturę numeryczną podajemy numer programu, który chcemy automatycznie uruchomić,
- naciskamy klawisz 🔫; wyświetlone zostają wszystkie zadane wcześniej parametry programu (poprzez

naciskanie klawisza możemy podglądnąć parametry kolejnych kroków),

WIK7253.

- naciskamy klawisz programu technologicznego ; na czerwono wyświetlony jest aktualny czas,
- wykorzystując klawiaturę numeryczną podajemy godzinę automatycznego startu procesu,
- naciskamy klawisz , pulsują zielone (żółte) cyfry oznaczające minutę automatycznego uruchomienia procesu technologicznego,
- wykorzystując klawiaturę numeryczną podajemy minutę automatycznego startu procesu,
- naciskamy klawisz START i sterownik przechodzi w stan oczekiwania na automatyczne uruchomienie

programu; pulsuje napis "AUTO" oraz diody na klawiszach START i START

O określonej przez nas godzinie sterownik automatycznie rozpocznie realizację odpowiedniego programu od kroku pierwszego. Przerwanie procesu jest opisane w punkcie 4.2.

#### 4.4. edycja zadanych parametrów podczas pracy sterownika

Istnieje możliwość korygowania zadanych wcześniej parametrów , podczas wykonywania programu przez sterownik. W tym celu należy (podczas realizacji programu):

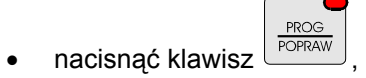

- wykorzystując klawisze numeryczne podać wymaganą wartość temperatury komory i nacisnąć klawisz pulsują zielone cyfry oznaczające temperaturę batonu,
- wykorzystując klawisze numeryczne podać wymaganą wartość temperatury batonu i nacisnąć klawisz pulsują zielone (żółte) cyfry oznaczające wilgotność,
- wykorzystując klawisze numeryczne podać wymaganą wartość wilgotności i nacisnąć klawisz zielona (żółta) cyfra (lub cyfry) oznaczająca czas trwania cyklu w godzinach,
- wykorzystując klawisze numeryczne podać czas trwania cyklu w godzinach i nacisnąć klawisz zielone (żółte) cyfry oznaczające czas trwania cyklu w minutach,
- wykorzystując klawisze numeryczne podać czas trwania cyklu w minutach,

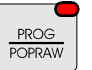

nacisnąć klawisz

, sterownik kontynuuje realizację programu z nowymi parametrami pracy.

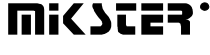

| UWAGA!!!                                                                                    |
|---------------------------------------------------------------------------------------------|
| Wprowadzone podczas pracy sterownika zmiany obowiązują tylko do momentu zakończenia procesu |
| technologicznego. Po zakończeniu programu sterownik "pamięta" program z danymi ustawionymi  |
| podczas procesu programowania .                                                             |
|                                                                                             |

#### 5. FUNKCJE SERWISOWE STEROWNIKA

Sterownik dysponuje bardzo rozbudowanymi funkcjami serwisowymi umożliwiającymi dostosowanie jego parametrów i sposobu pracy do indywidualnych potrzeb użytkownika . Odpowiednie ustawienia dokonane poprzez funkcje serwisowe są zapamiętywane przez sterownik i wykorzystywane podczas realizacji wybranego programu .

| UWAGA !!!                                                                                                    |                             |
|----------------------------------------------------------------------------------------------------|-----------------------------|
| Z funkcji serwisowych może korzystać tylko serwisant lub osoba przeszkolona<br>tych funkcji , jeśli nie ma takiej potrzeby!!! | .!!! Nie należy korzystać z |
|                                                                                                    |                             |

Aby uruchomić funkcje serwisowe należy :

- nacisnąć i przytrzymać przez chwilę klawisze "000",
- wykorzystując klawisze numeryczne wprowadzić pierwszą część kodu: "111" i nacisnąć klawisz pulsują czerwone cyfry "000",

9 i 1 %

- wykorzystując klawisze numeryczne wprowadzić druga część kodu: "111" i nacisnąć klawisz ; pojawia się pulsujący napis "SERVICE"
- Teraz można wybrać odpowiedni numer funkcji serwisowej. Poszczególne numery oznaczają :
- Wersja programu
- Setup
- Przetwornik AC
- Testy
- Definicja przekaźników dla cykli
- Typ przekaźnika
- Alarmy
- Inicjalizacje
- Stan przekaźników dla "PAUSE"
- Definicja przekaźników "STOP"

pojawia się napis "CODE" i pulsują zielone cyfry

#### 5.1. konfigurowanie sterownika

Aby dokonać podstawowej konfiguracji sterownika należy:

- nacisnąć i przytrzymać przez chwilę klawisze
   i 1, 6, pojawia się napis "CODE" i pulsują zielone cyfry "000",
- wykorzystując klawisze numeryczne wprowadzić pierwszą część kodu: "111" i nacisnąć klawisz pulsują czerwone cyfry "000",
- wykorzystując klawisze numeryczne wprowadzić druga część kodu: "111" i nacisnąć klawisz pojawia się pulsujący napis "SERVICE"
- nacisnąć klawisz ; na zielono (żółto) wyświetlony zostaje numer komórki SETUP "F00", na czerwono wyświetlona jest wartość przypisana danemu parametrowi.
- wykorzystując klawisze numeryczne podać wartość w danej komórce;

nacisnać klawisz

; przechodząc tym samym do kolejnej komórki SETUP;

• wykorzystując klawisze numeryczne podać wartość w danej komórce;

Powyższe czynności powtarzamy do momentu ustawienia pożądanych wartości w każdej komórce SETUP. Znaczenie poszczególnych komórek przedstawia tabela:

| NR KOMÓRKI | WARTOŚĆ<br>USTAWIONA<br>FABRYCZNIE | ZAKRES | OPIS                                                                                                    |
|------------|------------------------------------|--------|----------------------------------------------------------------------------------------------------|
| F 00       | 0                                  | 031    | Numer w sieci RS - 485 - jeśli<br>dysponujemy tylko jednym<br>sterownikiem, to pozostawiamy wartość<br>ustawioną jako domyślną , czyli "0" gdy<br>mamy dwa , lub więcej sterowników<br>podłączonych w sieci , to nadajemy im<br>kolejne numery |
| F 01       | 0                                  |        | Wolne                                                                                                    |
| F 02       | 0                                  |        | Wolne                                                                                                    |
| F 03       | 380                                | 0450   | Temperatura płyty dymogeneratora                                                                                                    |
| F 04       | 220                                | 0255   | Temperatura dymu                                                                                                    |
| F 05       | 0                                  | 02     | Status delty                                                                                                    |
| F 06       | 1                                  | 0255   | Częstotliwość zapisu rejestracji                                                                                                    |
| F 07       | 111                                | 0999   | Kod do SET-UP (3 cyfry)                                                                                                    |
| F 08       | 111                                | 0999   | Kod do SET-UP (3 cyfry)                                                                                                    |
| F 09       | 222                                | 0999   | Kod do programowania (3 cyfry)                                                                                                    |
| F 10       | 222                                | 0999   | Kod do programowania (3 cyfry)                                                                                                    |
| F 11       | 888                                | 0999   | Kod do zegara (3 cyfry)                                                                                                    |
| F 12       | 888                                | 0999   | Kod do zegara (3 cyfry)                                                                                                    |
| F 13       | 150                                | 0255   | Maksymalna temperatura zadana                                                                                                    |

| F 14        | 150  | 0255   | Maksymalna temperatura zadana                                                                                                    |
|-------------|------|--------|----------------------------------------------------------------------------------------------------|
| F 15        | 60   | 0.512  | Czas po wyłączeniu zasilania                                                                                                    |
| F 16        | 12.0 | 0.25.5 | Przekroczenie Tk zad                                                                                                    |
| F 17        | 1    | 0.254  |                                                                                                    |
| F 18        | 0    | 01     | Prędkość transmisji 0 - 9600,<br>1 – 19200                                                                                                    |
| F 19        | 0    | 024    | Numer przekaźnika względem którego                                                                                                    |
| F 20        | 0    | 020    | Czas przewietrzenia                                                                                                    |
| F 21        | 0    | 024    | Numer przekaźnika względem którego<br>jest liczony dopuszczalny czas<br>pomiedzy procesem mycja                                                                            |
| F 22        | 0    | 0200   | Dopuszczalna liczba godzin pomiędzy<br>procesem mycia                                                                                                    |
| F 23        | 0    | 024    | Numer przekaźnika sygn. Koniec<br>procesu                                                                                                    |
| F 24        | 0    | 0255   | Czas działania przekaźnika końca<br>procesu                                                                                                    |
| F 25        | 95   |        | Nie wykorzystane                                                                                                    |
| F 26        | 2    |        | Nie wykorzystane                                                                                                    |
| F 27        | 2    |        | Nie wykorzystane                                                                                                    |
| F 28        | 5    |        | Nie wykorzystane                                                                                                    |
| F 29        | 15   |        | Nie wykorzystane                                                                                                    |
| F 30        | 150  |        | Nie wykorzystane                                                                                                    |
| F 31        | 20   |        | Nie wykorzystane                                                                                                    |
| F 32        | 20   |        | Nie wykorzystane                                                                                                    |
| F 33        | 0    | 01     | Uruchomienie procesu z komputera<br>0 – wyłączone<br>1 – załączone<br>(w wypadku gdy ustawiona jest wartość<br>"1" nie można uruchomić procesu z<br>klawiatury sterownika) |
| F 34        | 0    | 01     | ID procesu<br>0 – wyłączone<br>1 – załączone                                                                                                    |
| F 35 – F 47 |      |        | Nie wykorzystane                                                                                                    |
| F 48        | 0    | 01     | Jednostka pomiaru temperatury<br>0 – °C<br>1 – °F                                                                                                    |
| F 49        | 0    | 01     | Dokładność wyświetlania temperatury<br>0 –1°C                                                                                                    |
| F 50        | 0    | 01     | Dokładność rejestracji<br>$0 - 1^{\circ}C$<br>$1 - 0.2^{\circ}C$                                                                                                    |

| F 51 | 0 | 0  | Pomiar temperatury komory<br>0- kanał 1<br>1- kanal 6                                                  |
|------|---|----|----------------------------------------------------------------------------------------------------|
| F 52 | 0 | 01 | 0 – pomiar wilgotności metodą<br>psychometryczną<br>1 - pomiar wilgotności 420 mA*<br>*- na zamówienie |
| F 53 | 0 | 01 | Protokół transmisji<br>0- Mikster-bus<br>1- MODBUS-RTU                                                 |
| F 54 | 0 | 01 | Zał/Wył wyjście prądowe dla regulatora<br>PID<br>0- WYŁ.<br>1- ZAŁ                                     |
| F 55 | 0 | 01 | Pętla on/off<br>Zapętlenie pracy sterownika<br>0- wyłączone<br>1- załączone                            |

Po ustawieniu poszczególnych parametrów naciskamy klawisz i wszystkie ustawienia w SETUPie zostają zapamiętane .

9

18

#### 5.2. korekcja zera dla kanałów pomiarowych

Aby dokonać korekcji należy:

 nacisnąć i przytrzymać przez chwilę klawisze (żółte) cyfry "000",

2

- wykorzystując klawisze numeryczne wprowadzić pierwszą część kodu: "111" i nacisnąć klawisz pulsują czerwone cyfry "000",
- wykorzystując klawisze numeryczne wprowadzić druga część kodu: "111" i nacisnąć klawisz pojawia się pulsujący napis "SERVICE"
- nacisnąć klawisz
- wybrać za pomocą klawisza lub nr kanału do korekcji; numer kanału wyświetlony jest na zielono (żółto) w polu krok;
- podłączyć do wybranego kanału opornik wzorcowy o rezystancji R = 100 Ω;
- nacisnać klawisz 200
- Podłączyć opornik wzorcowy na charakterystyce czujnika (np. 138.5Ω dla 100°C).

Poprzez pokręcanie potencjometrów na tylnej płycie sterownika doprowadzić do prawidłowego odczytu temperatury na wybranym kanale. Temperatura jest wyświetlana w polu "ZEGAR".

pojawia się napis "CODE" i pulsują zielone

STOP

# Analogicznie do powyższych operacji przeprowadzić korekcję na wszystkich aktywnych kanałach pomiarowych !

Aby wyjść z opcji korekcji kanałów pomiarowych należy nacisnąć klawisz

#### 5.3. test poprawności działania klawiszy i przekaźników

Dla przeprowadzenia testu klawiatury i wyświetlaczy należy:

- nacisnąć i przytrzymać przez chwilę klawisze
   i
   i
   i
   i
   i
   i
   i
   i
   i
   i
   i
   i
   i
   i
   i
   i
   i
   i
   i
   i
   i
   i
   i
   i
   i
   i
   i
   i
   i
   i
   i
   i
   i
   i
   i
   i
   i
   i
   i
   i
   i
   i
   i
   i
   i
   i
   i
   i
   i
   i
   i
   i
   i
   i
   i
   i
   i
   i
   i
   i
   i
   i
   i
   i
   i
   i
   i
   i
   i
   i
   i
   i
   i
   i
   i
   i
   i
   i
   i
   i
   i
   i
   i
   i
   i
   i
   i
   i
   i
   i
   i
   i
   i
   i
   i
   i
   i
   i
   i
   i
   i
   i
   i
   i
   i
   i
   i
   i
   i
   i
   i
   i
   i
   i
   i
   i
   i
   i
   i
   i
   i
   i
   i
   i
   i
   i
   i
   i
   i
   i
   i
   i
- wykorzystując klawisze numeryczne wprowadzić pierwszą część kodu: "111" i nacisnąć klawisz pulsują czerwone cyfry "000",
- wykorzystując klawisze numeryczne wprowadzić druga część kodu: "111" i nacisnąć klawisz ; pojawia się pulsujący napis "SERVICE"
- nacisnąć klawisz ; zostają wygaszone wszystkie wyświetlacze i diody sygnalizacyjne;
- wykorzystując klawisze numeryczne podać numer testu, który chcemy przeprowadzić.

Znaczenie poszczególnych testów pokazuje poniższa tabela:

| Nr testu | Działanie testu                                     |
|----------|-----------------------------------------------------|
| 0        | Wygasza wszystkie lampki i wyświetlacze             |
| 1        | Zapala wszystkie lampki i wyświetlacze              |
| 2        | Wyświetla kolejne cyfry na wyświetlaczu numerycznym |
| 3        | Testuje po kolei wszystkie diody sygnalizacyjne     |
| 4        | Testuje po kolei wszystkie przekaźniki              |
| 5        | Testuje przekaźniki przez naciskanie klawiszy       |
| 6        | Stan wejścia dwustanowego                           |
| 7        | Wolny                                               |
| 8        | Wolny                                               |
| 9        | Wolny                                               |

Aby wybrać inny test należy nacisnąć odpowiadający mu numer na klawiaturze numerycznej.

Aby wyjść z "TESTÓW" należy nacisnąć klawisz

|      | 1 |
|------|---|
| STOP |   |

#### 5.4. definicja stanu przekaźników, oraz warunków zakończenia cyklu dla poszczególnych cykli

Sterownik MCC MIKSTER 2100 umożliwia dowolne konfigurowanie i definiowanie przekaźników dla każdego z cyklów . Aby to wykonać należy:

pojawia się napis "CODE" i pulsują zielone

- nacisnąć i przytrzymać przez chwilę klawisze cyfry "000",
- wykorzystując klawisze numeryczne wprowadzić pierwszą część kodu: "111" i nacisnąć klawisz pulsują czerwone cyfry "000",

9

18

- wykorzystując klawisze numeryczne wprowadzić druga część kodu: "111" i nacisnąć klawisz poiawia sie pulsujący napis "SERVICE"
- 4 ; pulsują czerwone pola przy nazwach cykli: nacisnać klawisz
- wybrać nazwę cyklu, dla którego chcemy definiować stan przekaźników;
- wybrać numer przekaźnika (1-24), który chcemy włączyć/wyłączyć w naciskając klawisz danym cyklu;

FUNKC klawiszem zadać, czy wybrany przekaźnik ma być w danym cyklu załączony (ON), lub wyłączony

0 (OFF); stan przekaźnika można zmieniać również klawiszami wyłączonv i załączony;

wybrać kolejny numer przekaźnika i zdefiniować, czy ma być włączony, naciskając klawisz czy też wyłączony;

Numer przekaźnika jest wyświetlany w polu "program", a jego ustawiony stan zapaleniem odpowiedniej diody na przyciskach i napisem "On" lub "Off" w polu "temperatura komory".

Gdy podamy stan wszystkich przekaźników dla danego cyklu musimy:

KROK

zadać sposób zakończenia cyklu; warunki zakończenia cyklu przedstawia poniższa tabela: klawiszem

| Nr | Warunek zakończenia cyklu                            |  |  |  |
|----|------------------------------------------------------|--|--|--|
| 0  | koniec cyklu po osiągnięciu czasu zadanego           |  |  |  |
| 1  | koniec cyklu po przekroczeniu wartości zadanej       |  |  |  |
|    | temperatury w komorze                                |  |  |  |
| 2  | koniec cyklu po przekroczeniu wartości zadanej       |  |  |  |
|    | temperatury batonu                                   |  |  |  |
| 3  | koniec cyklu po przekroczeniu wartości zadanej       |  |  |  |
|    | wilgotności                                          |  |  |  |
| 4  | koniec cyklu po osiągnięciu czasu zadanego lub po    |  |  |  |
|    | przekroczeniu wartości zadanej temperatury w komorze |  |  |  |
| 5  | koniec cyklu po osiągnięciu czasu zadanego lub po    |  |  |  |
|    | przekroczeniu wartości zadanej temperatury batonu    |  |  |  |
| 6  | koniec cyklu po osiągnięciu czasu zadanego lub po    |  |  |  |
|    | przekroczeniu wartości zadanej wilgotności           |  |  |  |

- 14-

| 7  | koniec cyklu po osiągnięciu czasu zadanego i po       |
|----|-------------------------------------------------------|
|    | przekroczeniu wartości zadanej temperatury w komorze  |
| 8  | koniec cyklu po osiągnięciu czasu zadanego i po       |
|    | przekroczeniu wartości zadanej temperatury batonu     |
| 9  | koniec cyklu po osiągnięciu czasu zadanego i po       |
|    | przekroczeniu wartości zadanej wilgotności            |
| 10 | koniec cyklu po spadku temperatury w komorze poniżej  |
|    | wartości zadanej                                      |
| 11 | koniec cyklu po spadku temperatury w batonie poniżej  |
|    | wartości zadanej                                      |
| 12 | koniec cyklu po spadku wilgotności poniżej wartości   |
|    | zadanej                                               |
| 13 | koniec cyklu po osiągnięciu czasu zadanego lub po     |
|    | spadku temperatury w komorze poniżej wartości         |
|    | zadanej                                               |
| 14 | koniec cyklu po osiągnięciu czasu zadanego lub po     |
|    | spadku temperatury w batonie poniżej wartości zadanej |
| 15 | koniec cyklu po osiągnięciu czasu zadanego lub po     |
|    | spadku wilgotności poniżej wartości zadanej           |
| 16 | koniec cyklu po osiągnięciu czasu zadanego i po       |
|    | spadku temperatury w komorze poniżej wartości         |
|    | zadanej                                               |
| 17 | koniec cyklu po osiągnięciu czasu zadanego i po       |
|    | spadku temperatury w batonie poniżej wartości zadanej |
| 18 | koniec cyklu po osiągnięciu czasu zadanego i po       |
|    | spadku wilgotności poniżej wartości zadanej           |

W celu skonfigurowania kolejnego cyklu należy:

 nacisnąć nazwę odpowiedniego cyklu i dalej postępować analogicznie jak w przypadku definiowania poprzedniego cyklu.

|                                     | STOP |  |
|-------------------------------------|------|--|
| Konfigurowanie kończy się klawiszem |      |  |

#### 5.5. definiowanie warunków pracy przekaźników

Sterownik MIKSTER MCC 2100 umożliwia zdefiniowanie warunków pracy dla każdego z 24 przekaźników osobno.

Znaczenie parametrów pracy przekaźników :

- P0 Typ czasowy
  - 0 Przekaźnik wyłączony
  - 1 Przekaźnik zał/ wył zgodnie z programem
  - 2 załączenie z opóźnieniem
  - 3 wyłączenie z opóźnieniem
  - 4 impulsator
- P1 czas **Ta**
- P2 czas **Tb**
- P3 typ regulatora
  - 0 regulator wyłączony
  - 1 regulator "grzanie"
  - 2 regulator "chłodzenie"
  - 3 "grzanie" histereza prosta

- 4 "chłodzenie" histereza prosta
- P4 numer kanału pomiarowego
  - 0 temperatura komory
  - 1 wolne
  - 2 temperatura batonu
  - 3 temperatura płyty
  - 4 wilgotność
  - 5 temperatura dymu
- P5 przesunięcie wartości zadanej regulatora względem wartości zadanej w programie
- P6 przesunięcie poziomu działania algorytmu z dynamiczną wartością zadaną
- P7 histereza "dolna"
- P8 histereza "górna"

Aby wykonać operację definiowania parametrów dla poszczególnych przekaźników należy :

- nacisnąć i przytrzymać przez chwilę klawisze
   i , pojawia się napis "CODE" i pulsują zielone cyfry "000",
- wykorzystując klawisze numeryczne wprowadzić pierwszą część kodu: "111" i nacisnąć klawisz

📕; pulsują czerwone cyfry "000",

5

- . wykorzystując klawisze numeryczne wprowadzić druga część kodu: "111" i nacisnąć klawisz 哇
- pojawia się pulsujący napis "SERVICE"
  - nacisnąć klawisz
- klawiszem wybrać numer przekaźnika, którego parametry chcemy ustawić; numer wybranego przekaźnika wyświetlony jest w polu PROGRAM; na czerwono wyświetlony jest numer komórki ("P0"..."P8");
- naciskając klawisz
   lub
   wybrać komórkę "P0";
- wykorzystując klawiaturę numeryczną podać typ czasowy przekaźnika (0-4).

Poniższe opisy pokazują znaczenie poszczególnych opcji.

#### TYP CZASOWY: 0

Przekaźnik bezwarunkowo wyłączony.

#### TYP CZASOWY: 1

Przekaźnik załączony zgodnie z definicją w programie tzn. jeżeli jest w danym cyklu zdefiniowany jest jako załączony/wyłączony to do końca cyklu pozostaje w stanie w jakim był na początku cyklu.

#### TYP CZASOWY: 2 (załączenie z opóźnieniem)

gdy TA i TB ≠ 0: ⇐ parametry są opisane w dalszej części

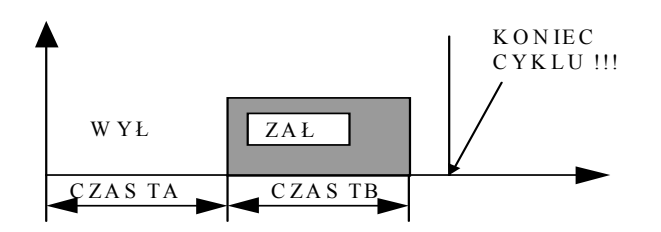

gdy TA=0 , TB≠0:

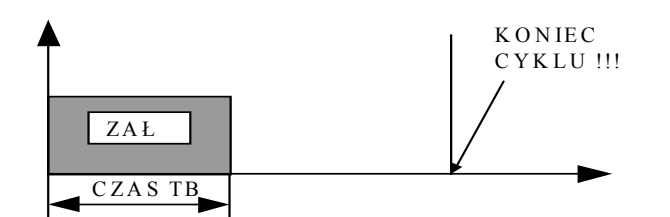

gdy TA>0 , TB=0:

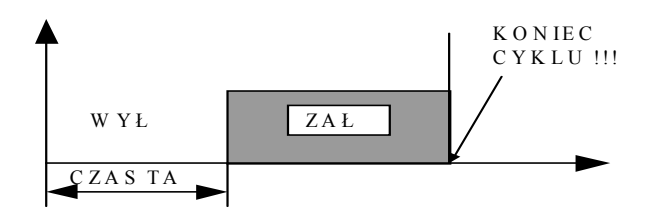

TYP CZASOWY: 3 (wyłączenie z opóźnieniem)

gdy TA>0 , TB>0:

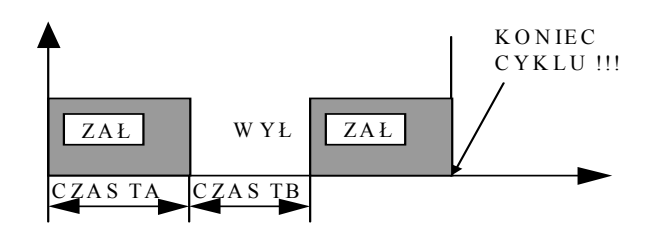

gdy TA>0 , TB=0:

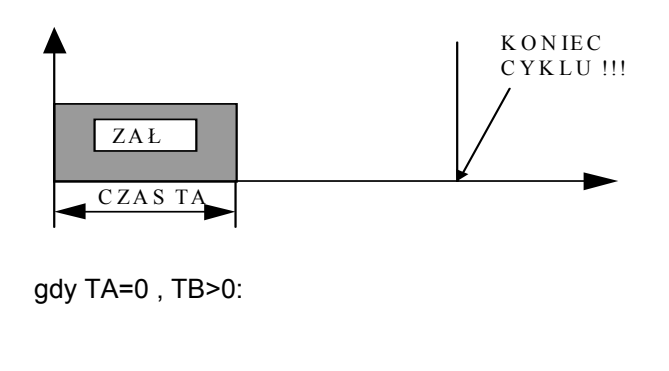

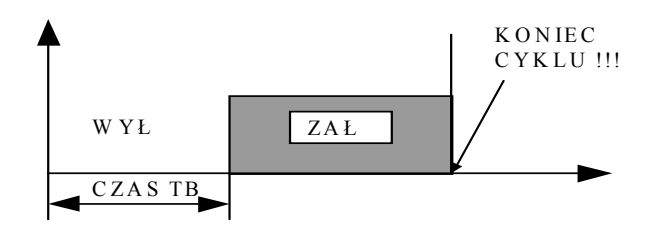

TYP CZASOWY: 4 (impulsator)

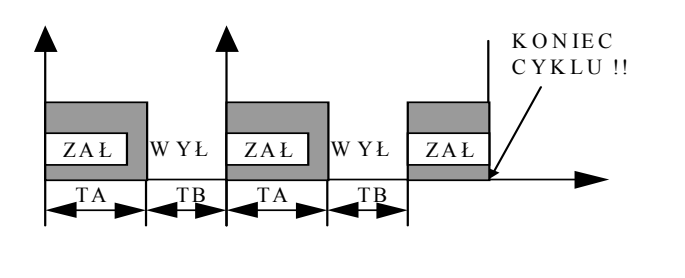

naciskając klawisz lub należy wybrać komórkę "P1";

wykorzystując klawiaturę numeryczną podajemy wartość parametru "TA"(znaczenie parametru pokazują rysunki powyżej);

- naciskając klawisz 
   lub 
   należy wybrać komórkę "P2";
- wykorzystując klawiaturę numeryczną podajemy wartość parametru "TB"(znaczenie parametru pokazują rysunki powyżej);
- naciskając klawisz lub należy wybrać komórkę "P3";
- wykorzystując klawiaturę numeryczną należy podać typ regulatora (0...2); Znaczenie poszczególnych opcji opisane jest poniżej.

- 0 warunek regulatora wyłączony tzn. jest realizowany jedynie warunek czasowy
- 1 regulacja "grzanie" tzn.
  - poniżej wartości zadanej przekaźnik załączony
  - powyżej wartości zadanej przekaźnik wyłączony

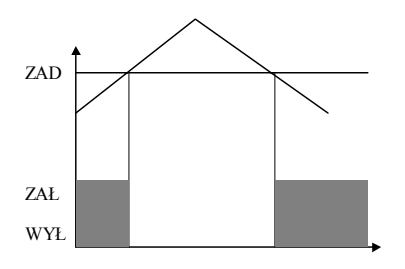

- 2 regulacja "chłodzenie" tzn.
  - poniżej wartości zadanej przekaźnik wyłączony
     powyżej wartości zadanej przekaźnik załączony

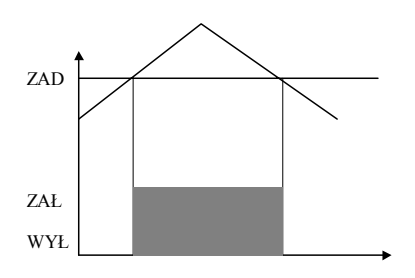

3 - regulator z histerezą "grzanie"

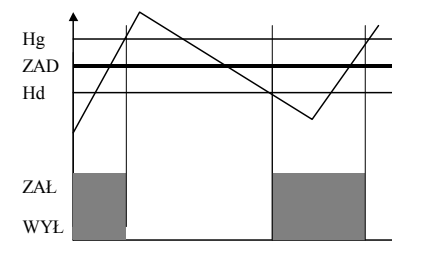

4 - regulator z histerezą "chłodzenia"

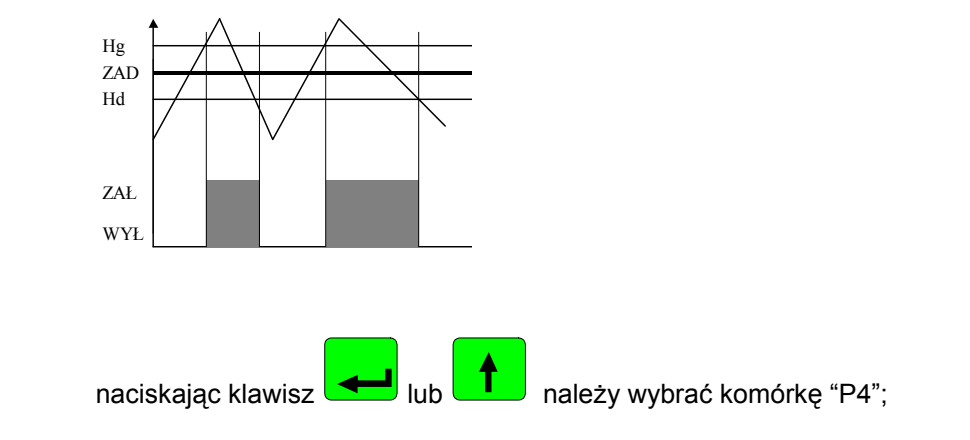

wykorzystując klawiaturę numeryczną należy podać parametr - kanał pomiarowy (0-5), określający względem którego kanału pomiarowego ma odbywać się regulacja na danym przekaźniku;

Można podać następujące parametry :

- 0 temperatura komory "suchy"
- 1 wolne
- 2 temperatura batonu
- 3 temperatura płyty
- 4 wilgotność
- 5 temperatura dymu
- naciskając klawisz lub należy wybrać komórkę "P5";
- wykorzystując klawiaturę numeryczną podajemy wartość parametru "PA"; znaczenie parametru "PA" podano na rysunku niżej;
- naciskając klawisz
   lub
   należy wybrać komórkę "P6";
- wykorzystując klawiaturę numeryczną podajemy wartość parametru "PB"; znaczenie parametru "PB" podano na rysunku niżej;
- naciskając klawisz 
   Iub 
   należy wybrać komórkę "P7";
- wykorzystując klawiaturę numeryczną podajemy wartość parametru "PC"; znaczenie parametru "PC" podano na rysunku niżej;

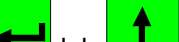

naciskając klawisz

🔜 należy wybrać komórkę "P8";

- wykorzystując klawiaturę numeryczną podajemy wartość parametru "PD";
- Znaczenie parametrów "PA", "PB", "PC" i "PD" podano na rysunku poniżej.

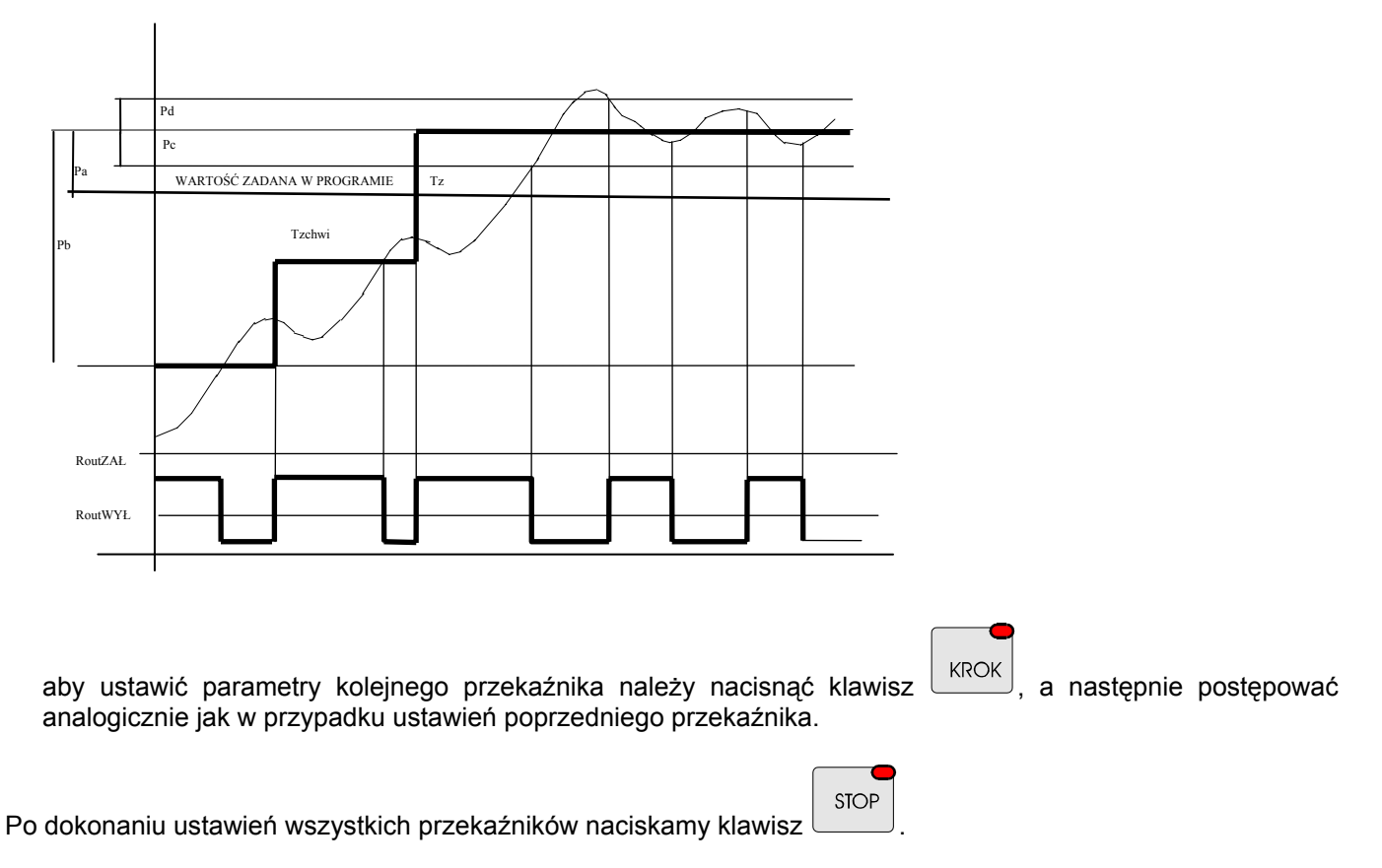

#### Opis parametrów regulatora:

Pa - przesunięcie wartości zadanej dla regulatora względem wartości zadanej w programie . np.: Jeżeli wartość zadana dla temp. komory wynosi 80 °C, a dla danego przekaźnika PA=-10.0 °C, to wartość zadana dla regulatora tego przekaźnika wynosi 70 °C.

#### Opis algorytmu regulatora:

Celem polepszenia parametrów tradycyjnego regulatora dwustanowego w sterowniku zastosowano algorytm polegający na określeniu chwilowej dynamicznej wartości zerowej pozwalającej na ograniczenie uchybu podczas dochodzenia do stanu ustalonego regulatora.

Opis dla typu "grzanie":

#### Przypadek 1

gdy To < (Tz+Pa)-Pb

to Rout =zał

gdy (Tz+Pa)-Pb  $\leq$  To < (Tz+Pa)-Pc

to w przypadku gdy zostanie przekroczona wartość

(Tz+Pa)-Pb

zostaje ustalony parametr

- 21-

Tzchwi = [(Tz-Pa)+To]/2

i w tym momencie gdy: To < Tzchw to Rout=zał gdy: To > Tzchw to Rout=wył

każde kolejne przekroczenie wielkości Tzchw powoduje ustalenie nowej wartości Tzchw

gdy:  $(Tz+Pa-Pc) \le To < (Tz+Pa+Pd)$ 

to gdy następuje spadek temperatury to

Rout=zał

gdy następuje wzrost temperatury to

Rout=wył

**Uwaga!!!** W przypadku zdefiniowania wyjścia przekaźnika na "chłodzenie" stan Rout jest przeciwny w stosunku do algorytmu przedstawionego powyżej.

#### 5.6. definiowanie alarmów

Sterownik MCC MIKSTER 2100 umożliwia zdefiniowanie reakcji sterownika na wystąpienie różnego rodzaju zdarzeń. Aby rozpocząć definiowanie alarmów należy:

- nacisnąć i przytrzymać przez chwilę klawisze 9 i ; pojawia się napis "CODE" i pulsują zielone cyfry "000",
- wykorzystując klawisze numeryczne wprowadzić pierwszą część kodu: "111" i nacisnąć klawisz pulsują czerwone cyfry "000",
- wykorzystując klawisze numeryczne wprowadzić druga część kodu: "111" i nacisnąć klawisz ; pojawia się pulsujący napis "SERVICE"
- nacisnąć klawisz

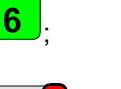

PROG

nacisnąć klawisz Iub Iub , wybierając tym samym numer alarmu odpowiadający wystąpieniu któregoś z poniższych zdarzeń; (numer alarmu wyświetlony jest czerwonym kolorem w polu "WILGOTNOŚĆ")

Można zdefiniować reakcję sterownika na wystąpienie następujących zdarzeń.:

| Nr alarmu | Zdarzenie odpowiadające danemu alarmowi                      |
|-----------|--------------------------------------------------------------|
| 1         | zanik fazy R zasilania                                       |
| 2         | zanik fazy S zasilania                                       |
| 3         | zanik fazy T zasilania                                       |
| 4         | awaria palnika                                               |
| 5         | awaria termiki                                               |
| 6         | awaria drzwi                                                 |
| 7         | Zanik sygnału 220V/24V na wejściu kontrolnym nr 7-           |
| 8         | Zanik svonatu 220\//24\/ na wejściu kontrolnym nr 8-         |
| 0         | [WEJŚCIE KONTROLNE 8]                                        |
| 9         | awaria na kanale nr 1 przetwornika AC [KANAŁ                 |
| 10        |                                                              |
| 10        | Awaria na kanale nr 2 przetwornika AC [KANAŁ<br>POMIAROWY 2] |
| 11        | Awaria na kanale nr 3 przetwornika AC                        |
|           | [KANAŁ POMIAROWY 3]                                          |
| 12        | Awaria na kanale nr 4 przetwornika AC[KANAŁ                  |
| 13        | Awaria na kanale nr 5 przetwornika ACIKANAł                  |
| 10        | POMIAROWY 5]                                                 |
| 14        | Awaria na kanale nr 6 przetwornika AC [KANAŁ                 |
|           | POMIAROWY 6]                                                 |
| 15        | Awaria na kanale nr 7 przetwornika AC [KANAŁ                 |
|           | POMIAROWY 7]                                                 |
| 16        | Awaria na kanale nr 8 przetwornika AC [KANAŁ                 |
|           | POMIAROWY 8]                                                 |
| 17        | Przekroczenie dopuszczalnej różnicy pomiędzy zadaną          |
|           | a odczytaną temperaturą komory (roznicę podaje się w         |
| 10        | TURKCJI NE 10 SE LUP)                                        |
| 18        | przekroczenie zadanej temperatury dymu (zadaną               |
|           | temperaturę dymu podaje się w tunkcji nr 04)                 |

wykorzystując klawiaturę numeryczną podać tzw. reakcję na alarm. Numer wybranej opcji (0..2) wyświetlony
jest kolorem czerwonym w polu "ZEGAR"

Mamy do wyboru następujące opcje:

| Nr opcji | znaczenie opcji                                                                                                    |
|----------|----------------------------------------------------------------------------------------------------|
| 0        | wystąpienie zdarzenia alarmowego nie powoduje reakcji sterownika (ALARM WYŁĄCZONY)                                                                                                    |
| 1        | wystąpienie alarmu podczas procesu technologicznego nie<br>spowoduje przerywania realizacji procesu, ale nałożenie<br>maski przekaźników alarmowych tzn. dodatkowo poza<br>przekaźnikami aktywnymi podczas realizacji procesu są<br>aktywowane przekaźniki podane w menu definicji alarmów<br>(opis poniżej). |
| 2        | wystąpienie alarmu podczas procesu technologicznego<br>powoduje przerwanie realizacji procesu technologicznego<br>[BŁĄD KRYTYCZNY] oraz ustawienie stanu przekaźników<br>zdefiniowanych w menu alarmów (opis poniżej).                                                                                        |

 naciskając klawisz lub lub należy wybrać numer przekaźnika, który chcemy włączyć/wyłączyć w danym alarmie; numer wybranego przekaźnika wyświetlony jest zielonym kolorem w polu "PROGRAM";

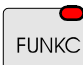

alarmów należy nacisnąć klawisz

naciskając klawisz zadajemy czy wybrany w przekaźnik ma być załączony ("ON"), czy też wyłączony ("OFF"); wybrane przekaźniki aktywowane są po wystąpieniu alarmu i w zależności od zdefiniowanej reakcji na wystąpienie alarmu (patrz wyżej) są one dodatkowo dołączane do aktywnych przekaźników (REAKCJA=1) lub są bezwzględnie ustawiane zgodnie z zadanym stanem (REAKCJA=2);

W celu zdefiniowania kolejnego numeru alarmu należy nacisnąć klawisz lub a następnie postępować analogicznie jak w przypadku definicji poprzedniego alarmu. Aby zakończyć procedurę definiowania

STOP

#### 5.7. kasowanie wszystkich ustawień sterownika

W celu wykasowania z pamięci sterownika wszystkich programów oraz anulowania dokonanych nastaw należy:

|                                          | UWAGA !!!                                                                                                    |
|------------------------------------------|----------------------------------------------------------------------------------------------------|
|                                          |                                                                                                    |
| • na                                     | acisnąć klawisz START, sterownik rozpoczyna procedurę inicjalizacji;                                         |
| na                                       | acisnąć klawisz 💶; (w przeciwnym wypadku klawisz 🛄 );                                                        |
|                                          |                                                                                                    |
| Gdy chcemy dokonać inicjalizacji należy: |                                                                                                    |
| na                                       | cisnąć klawisz <b>7</b> ; pojawia się komunikat "SYSINI" i pulsujący zielony napis "NO" oraz czerwony "YES"; |
| się                                      | ę pulsujący napis "SERVICE"                                                                                  |
| M()                                      | vkorzystując klawieze numenyczne wprowadzić drugą część kodu: "111" i nacienać klawiez                       |
| CZ                                       | erwone cyfry "000",                                                                                          |
| WA                                       | /korzystując klawisze numeryczne wprowadzić pierwszą cześć kodu: "111" i nacisnać klawisz                    |
| na<br>"0(                                | icisnąć i przytrzymać przez chwilę klawisze i jeb; pojawia się napis "CODE" i pulsują zielone cyfry<br>00" , |
|                                          |                                                                                                    |

Podczas procesu INICJALIZACJI nie należy naciskać żadnych klawiszy, ani nie wyłączać zasilania.

Inicjalizacji należy używać tylko w wyjątkowych sytuacjach gdyż po przeprowadzeniu tego procesu należy od nowa skonfigurować sterownik !!!

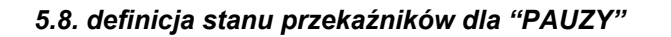

Aby ustawić przekaźniki, które mają się włączyć/wyłączyć po naciśnięciu klawisza KONT należy:

- nacisnąć i przytrzymać przez chwilę klawisze
   i
   i
   i
   i
   i
   i
   i
   i
   i
   i
   i
   i
   i
   i
   i
   i
   i
   i
   i
   i
   i
   i
   i
   i
   i
   i
   i
   i
   i
   i
   i
   i
   i
   i
   i
   i
   i
   i
   i
   i
   i
   i
   i
   i
   i
   i
   i
   i
   i
   i
   i
   i
   i
   i
   i
   i
   i
   i
   i
   i
   i
   i
   i
   i
   i
   i
   i
   i
   i
   i
   i
   i
   i
   i
   i
   i
   i
   i
   i
   i
   i
   i
   i
   i
   i
   i
   i
   i
   i
   i
   i
   i
   i
   i
   i
   i
   i
   i
   i
   i
   i
   i
   i
   i
   i
   i
   i
   i
   i
   i
   i
   i
   i
   i
   i
   i
   i
   i
   i
   i
   i
   i
   i
   i
   i
   i
   i
   i
   i
   i
   i
   i
- wykorzystując klawisze numeryczne wprowadzić- pierwszą część kodu: "111" i nacisnąć klawisz pulsują czerwone cyfry "000",
- wykorzystując klawisze numeryczne wprowadzić druga część kodu: "111" i nacisnąć klawisz , pojawia się pulsujący napis "SERVICE"
- nacisnąć klawisz
- klawiszem lub wybieramy numer przekaźnika, który chcemy załączyć/wyłączyć;
- klawiszem zadajemy stan przekaźnika: załączony "ON" lub wyłączony "OFF".

Aby zakończyć procedurę definiowania przekaźników należy nacisnąć klawisz

#### 5.9. definicja stanu przekaźników dla "STOP"

Aby ustawić przekaźniki, które mają się włączyć/wyłączyć po naciśnięciu klawisza

- nacisnąć i przytrzymać przez chwilę klawisze
   i , pojawia się napis "CODE" i pulsują zielone cyfry "000",
- wykorzystując klawisze numeryczne wprowadzić pierwszą część kodu: "111" i nacisnąć klawisz pulsują czerwone cyfry "000",
- wykorzystując klawisze numeryczne wprowadzić druga część kodu: "111" i nacisnąć klawisz ; pojawia się pulsujący napis "SERVICE"

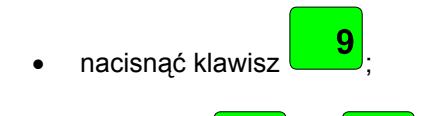

klawiszem 💶 lub 🛄 wybieramy numer przekaźnika, który chcemy załączyć/wyłączyć;

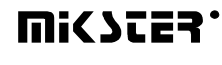

| •                                                                         | klawiszem zadajemy stan przekaźnika : załączony "ON" lub wyłączony "OFF".                                                                                                    |  |  |  |  |
|---------------------------------------------------------------------------|----------------------------------------------------------------------------------------------------|--|--|--|--|
| Aby zakończyć procedurę definiowania przekaźników należy nacisnąć klawisz |                                                                                                    |  |  |  |  |
| UW                                                                        | UWAGA: załączenie przekaźników w stanie nie jest sygnalizowanie świeceniem diod.                                                                                                    |  |  |  |  |
| 5.1                                                                       | 0.ustawienia oraz sposób uruchamiania procesu "MYCIE"                                                                                                    |  |  |  |  |
| 5.1                                                                       | 0.1.programowanie procesu "MYCIE"                                                                                                    |  |  |  |  |
| W                                                                         | celu ustawienie parametrów procesu "MYCIE" należy:                                                                                                    |  |  |  |  |
| •                                                                         | nacisnąć i przytrzymać przez chwilę klawisze <b>9</b> i <b>1</b> , pojawia się napis "CODE" i pulsują zielone cyfry<br>"000",                                                                                                    |  |  |  |  |
| •                                                                         | wykorzystując klawisze numeryczne wprowadzić pierwszą część kodu: "111" i nacisnąć klawisz qulsują czerwone cyfry "000",                                                                                                    |  |  |  |  |
| •                                                                         | wykorzystując klawisze numeryczne wprowadzić druga część kodu: "111" i nacisnąć klawisz emeryczne wprowadzić druga część kodu: "111" i nacisnąć klawisz emeryczne wprowadzić druga część kodu: "11" i nacisnąć klawisz emeryczne wprowadzić druga część kodu: "11" i nacisnąć klawisz emeryczne wprowadzić druga część kodu: "11" i nacisnąć klawisz emeryczne wprowadzić druga część kodu: "11" i nacisnąć klawisz emeryczne wprowadzić druga część kodu: "11" i nacisnąć klawisz emeryczne wprowadzi część kodu: "11" i naci |  |  |  |  |
| •                                                                         | nacisnąć klawisz FUNKC;                                                                                                    |  |  |  |  |
| nacisnąć klawisz                                                          |                                                                                                    |  |  |  |  |
| •                                                                         | wykorzystując klawiaturę numeryczną wpisujemy odpowiednie parametry procesu. Zmiana parametru odbywa                                                                                                    |  |  |  |  |
|                                                                           | się poprzez naciśniecie klawisza 🛁,                                                                                                    |  |  |  |  |
| •                                                                         | wartość kolejnych kroków procesu zmieniana jest poprzez naciśnięcie klawisza                                                                                                    |  |  |  |  |
| Aby                                                                       | / zakończyć procedurę definiowania parametrów procesu "MYCIA" należy nacisnąć klawisz                                                                                                    |  |  |  |  |

| 5.10.2.uruchomienie procesu "MYCIE"                                                                                                    |  |  |  |  |
|----------------------------------------------------------------------------------------------------|--|--|--|--|
| Aby uruchomić proces "MYCIA" należy nacisnąć klawisz START, a następnie klawisz "MYCIE".                                                                                                    |  |  |  |  |
| Na wyświetlaczu pojawi się komunikat żądający potwierdzenia startu procesu. Należy za pomocą klawisza doprowadzić do migania wartości YES wyświetlanej w polu <u>czas cyklu/zegar.</u> Następnie należy nacisnąć klawisz |  |  |  |  |
| START powodujący uruchomienie procesu "MYCIA".                                                                                                    |  |  |  |  |
| Zakończenie procesu odbywa się poprzez naciśnięcie klawisza                                                                                                    |  |  |  |  |
| 5.11.definicja przekaźników dla procesu "MYCIE"                                                                                                    |  |  |  |  |
| W celu zdefiniowania stanu przekaźników dla procesu "MYCIE" należy:                                                                                                    |  |  |  |  |
| nacisnąć i przytrzymać przez chwilę klawisze <b>9</b> i <b>9</b> i , pojawia się napis "CODE" i pulsują zielone cyfry "000",                                                                                             |  |  |  |  |
| <ul> <li>wykorzystując klawisze numeryczne wprowadzić pierwszą część kodu: "111" i nacisnąć klawisz<br/>pulsują czerwone cyfry "000",</li> </ul>                                                                         |  |  |  |  |
| <ul> <li>wykorzystując klawisze numeryczne wprowadzić druga część kodu: "111" i nacisnąć klawisz ; pojawia się pulsujący napis "SERVICE"</li> </ul>                                                                      |  |  |  |  |
| nacisnąć klawisz     FUNKC;                                                                                                    |  |  |  |  |
| <ul> <li>nacisnąć klawisz</li> <li>pulsuje czerwone pole przy nazwach cykli (dla procesu "MYCIE")</li> </ul>                                                                                                    |  |  |  |  |
| <ul> <li>wybrać nazwę cyklu "MYCIE", dla którego chcemy definiować stan przekaźników</li> </ul>                                                                                                    |  |  |  |  |
| klawiszem lub wybieramy numer przekaźnika, który chcemy załączyć/wyłączyć;                                                                                                    |  |  |  |  |
| <ul> <li>klawiszem zadajemy stan przekaźnika : załączony "ON" lub wyłączony "OFF".</li> </ul>                                                                                                    |  |  |  |  |
| Numer przekaźnika jest wyświetlany w polu "program", a jego ustawiony stan zapaleniem odpowiedniej diody na przyciskach i napisem "On" lub "Off" w polu "temperatura komory".                                            |  |  |  |  |

Gdy podamy stan wszystkich przekaźników dla danego cyklu musimy:

KROK

klawiszem zadać sposób zakończenia cyklu; warunki zakończenia cyklu przedstawia tabela ze strony 16.

W celu skonfigurowania kolejnego cyklu należy:

 nacisnąć nazwę odpowiedniego cyklu i dalej postępować analogicznie jak w przypadku definiowania poprzedniego cyklu.

Aby zakończyć procedurę definiowania przekaźników należy nacisnąć klawisz

#### 5.12. definicja przekaźników dla stanu "automatyczne przewietrzenie"

Aby ustawić przekaźniki, które mają się włączyć/wyłączyć po przekroczeniu zadanej wilgotności w czasie procesu należy:

 nacisnąć i przytrzymać przez chwilę klawisze 9 "000",

wykorzystując klawisze numeryczne wprowadzić pierwszą część kodu: "111" i nacisnąć klawisz **111**; pulsują czerwone cyfry "000",

- wykorzystując klawisze numeryczne wprowadzić druga część kodu: "111" i nacisnąć klawisz pojawia się pulsujący napis "SERVICE"
- nacisnąć klawisz FUNKC;
  nacisnąć klawisz 9;
  klawiszem lub m wybieramy numer przekaźnika, który chcemy załączyć/wyłączyć;
  klawiszem FUNKC zadajemy stan przekaźnika: załączony "ON" lub wyłączony "OFF".

Aby zakończyć procedurę definiowania przekaźników należy nacisnąć klawisz

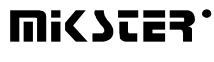

pojawia się napis "CODE" i pulsują zielone cyfry

#### 5.13.Sprawdzanie czasu pracy komory wędzarniczej

Aby sprawdzić czas pracy komory wędzarniczej należy nacisnąć klawisz

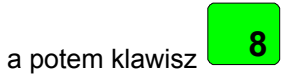

## 6. SPOSÓB PODŁĄCZENIA STEROWNIKA DO KOMPUTERA PC

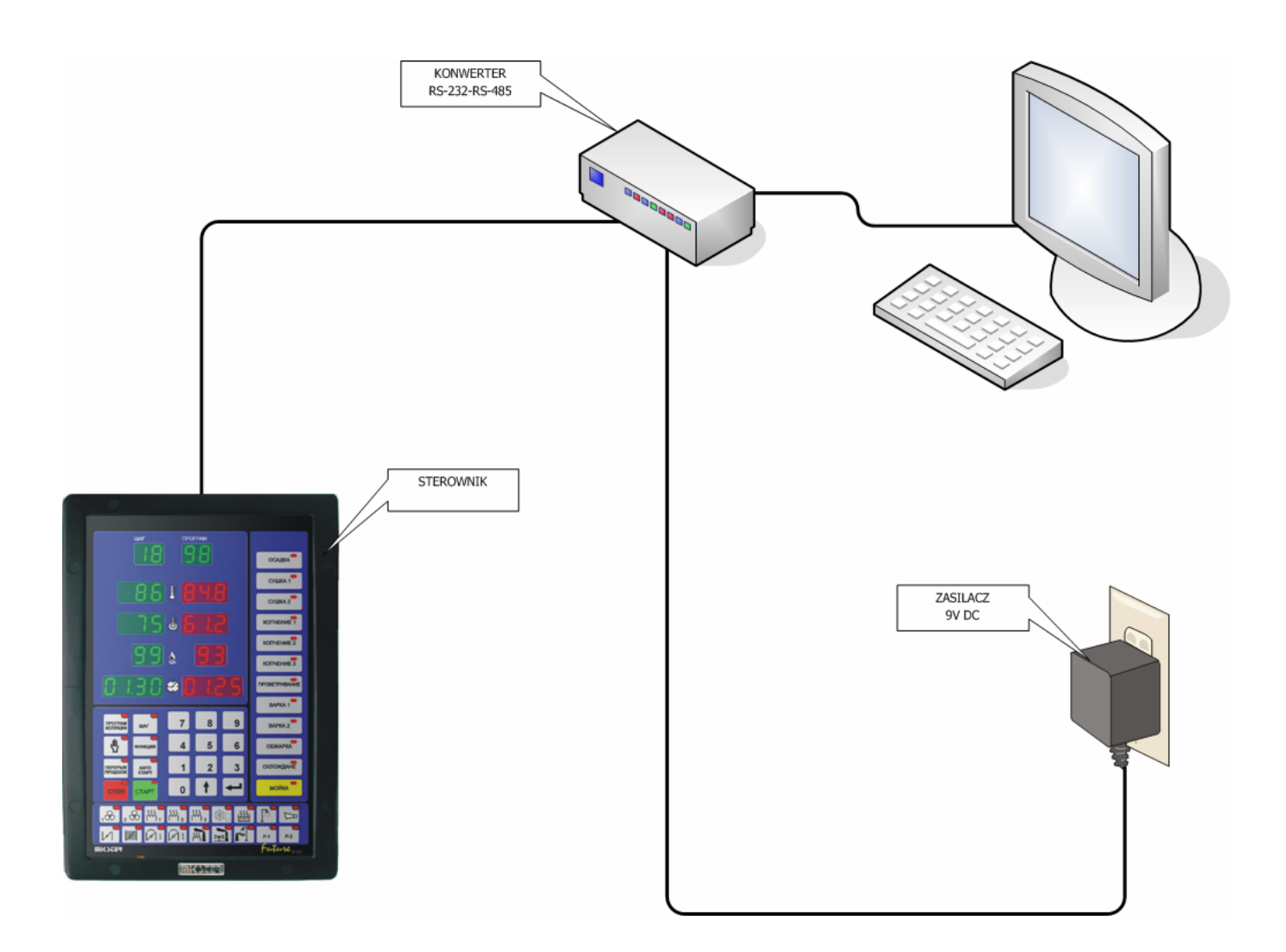

*Rysunek nr 1* podłączenie rejestratora mcc 2100 do komputera pc

- 30-

#### 7. SPOSÓB PODŁĄCZENIA DRUKARKI DO STEROWNIKA

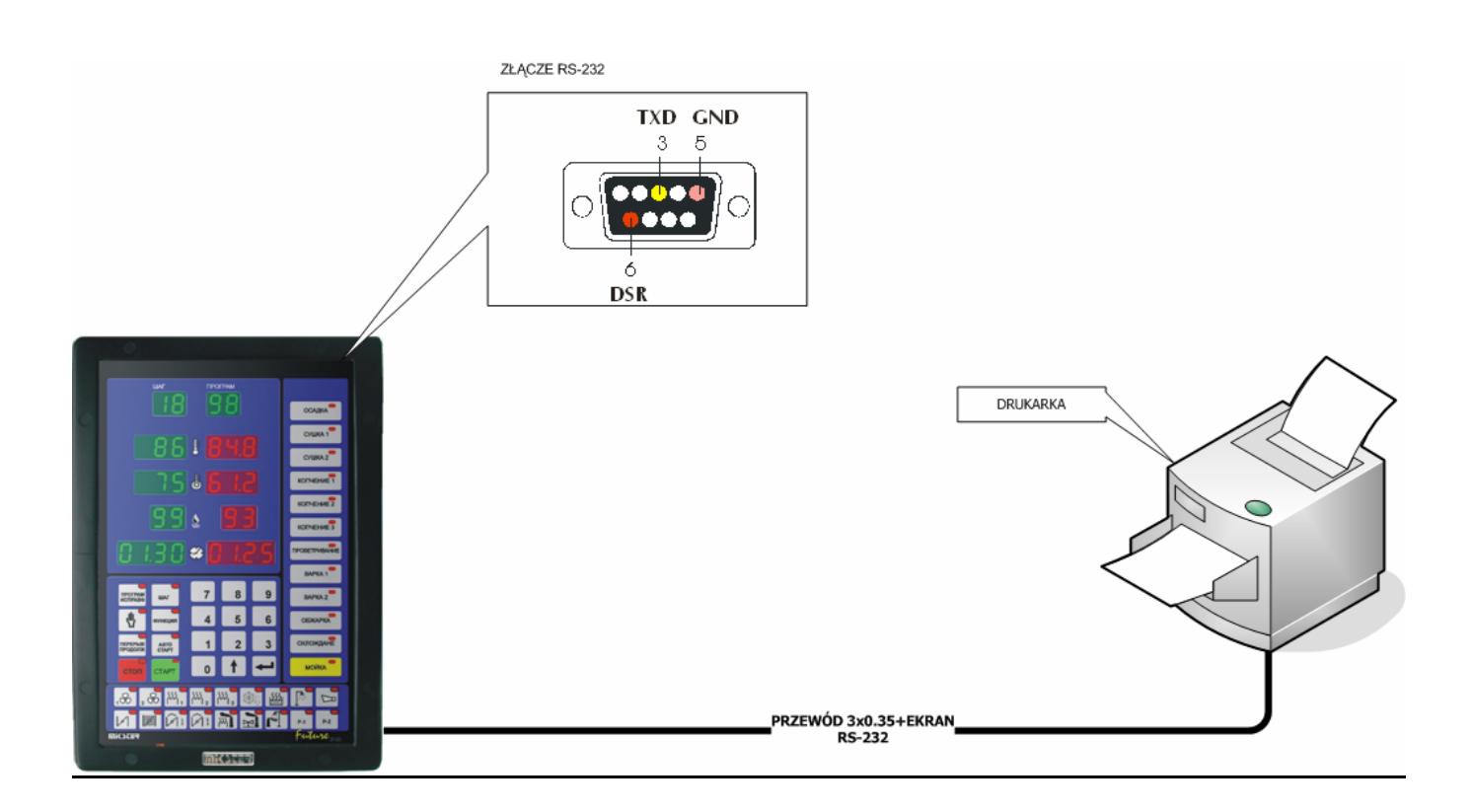

<u>Rysunek nr 2</u> podłączenie drukarki do rejestratora 2100

### 8. TABELA BŁĘDÓW STEROWNIKA MCC-2100

| ERROR 1  | zanik fazy R zasilania                                                                         |
|----------|------------------------------------------------------------------------------------------------|
| FRROR 2  | zanik fazy S zasilania                                                                         |
| LINKOILE | [WEJŚCIE KONTROLNE 2]                                                                          |
| ERROR 3  | zanik fazy T zasilania                                                                         |
|          | [WEJŚCIE KONTROLNE 3]                                                                          |
| ERROR 4  | awaria palnika                                                                                 |
|          | [WEJSCIE KONTROLNE 4]                                                                          |
| ERROR 5  |                                                                                                |
|          |                                                                                                |
|          | IWEJŚCIE KONTROLNE 61                                                                          |
| 50000 7  | Zanik svonału 220V/24V na weiściu kontrolnym nr 7-                                             |
| ERROR /  | [WEJŚCIE KONTROLNE 7]                                                                          |
|          | Zanik sygnału 220V/24V na wejściu kontrolnym nr 8-                                             |
|          | [WEJŚCIE KONTROLNE 8]                                                                          |
| ERROR 9  | awaria na kanale nr 1 przetwornika AC                                                          |
|          | [KANAŁ POMIAROWY 1]                                                                            |
| ERROR 10 |                                                                                                |
|          | Awaria na kanale nr 3 przetwornika AC                                                          |
| ERROR 11 | [KANAŁ POMIAROWY 3]                                                                            |
|          | Awaria na kanale nr 4 przetwornika AC                                                          |
| ERROR 12 | [KANAŁ POMIAROWY 4]                                                                            |
| ERROR 13 | Awaria na kanale nr 5 przetwornika AC                                                          |
|          | [KANAŁ POMIAROWY 5]                                                                            |
| ERROR 14 | Awaria na kanale nr 6 przetwornika AC                                                          |
|          | Awaria na kanale nr 7 nrzetwornika AC                                                          |
| ERROR 15 | IKANAŁ POMIAROWY 71                                                                            |
|          | Awaria na kanale nr 8 przetwornika AC                                                          |
| ERRUR 10 | [KANAŁ POMIAROWY 8]                                                                            |
|          | Przekroczenie dopuszczalnej różnicy pomiędzy zadaną                                            |
| ERROR 17 | a odczytaną temperaturą komory (różnicę podaje się w                                           |
|          | tunkcji nr 16 SE I UP)                                                                         |
| ERROR 18 | przekroczenie zadanej temperatury dymu (zadaną<br>temperature dymu podaje się w funkcji pr 04) |
|          |                                                                                                |
| ERROR 31 | Uszkodzenie pamieci EEPROM UNIT 0                                                              |
|          |                                                                                                |

| ERROR 33                                                                                     | Uszkodzenie pamięci EPROM                                                                                                    |
|----------------------------------------------------------------------------------------------|----------------------------------------------------------------------------------------------------|
| ERROR-40                                                                                     | Przerwanie wykonywania programu w wyniku zaniku zasilania.                                                                                                    |
| ERROR-60<br>ERROR-61<br>ERROR-62<br>ERROR-63<br>ERROR-70<br>ERROR-71<br>ERROR-72<br>ERROR-73 | Uszkodzenie Pamięci EEPROM                                                                                                    |
|                                                                                              |                                                                                                    |
| ERROR-74                                                                                     | Błąd zapisu do przetwornika DA.<br>Powód1: uszkodzenie przetwornika DA .<br>Powód2: Ustawienie w komórce F54 Setup<br>wartości 1 w sytuacji gdy sterownik nie jest wyposażony<br>w wyiścia analogowe |
| ERROR-77                                                                                     | Błąd wewnętrznego licznika "watch-dog"                                                                                                    |
| ERROR-90<br>ERROR-AC                                                                         | Uszkodzenie przetwornika AC                                                                                                    |

#### NOTATKI

# WIK7253.